## Removing, Adding, and Posting to State Calendars with Your MiKofC.org Email Account

1. Open your browser and navigate to <u>www.mikofc.org</u>. You can use any browser that you are comfortable with like <u>Opera</u>, <u>FireFox</u>, <u>Internet Explorer</u>, <u>Chrome</u>, <u>Maxthon</u>.

|                                                                                                    | State Council of Michiga<br>State Deputy Kenneth B. Unterbrink<br>6025 Wall Street<br>Sterling Heights, MI 48312-0000                                                                                                    | ın                                                                                                    | View a District. State Council ∽                                                                                                    |
|----------------------------------------------------------------------------------------------------|----------------------------------------------------------------------------------------------------|----------------------------------------------------------------------------------------------------|----------------------------------------------------------------------------------------------------|
|                                                                                                    |                                                                                                    |                                                                                                    | Sunday, July 24, 2016                                                                                                    |
|                                                                                                    |                                                                                                    | Home   Reso                                                                                                    | urces   Event Calendar   About Us   Contact Us                                                                                                    |
| International Yout                                                                                                    | h Program Winner                                                                                                    |                                                                                                    | State Council News                                                                                                    |
| Published by: Gary Mentit On:<br>St. N<br>St. N<br>on the response of t<br>was St. Michael Ac<br>substantial initial fi<br>students in Septem<br>reality. Council 92 | OTZ3/2016 Under: Youth (3 Hite)<br>CICCACAC ACAC ACAC<br>CICCACAC ACAC<br>CICCACAC ACAC<br>CICCACACAC<br>CICCACACACAC<br>CICCACACACACACACACACACACACACACACACACACA                                                                          | The winning entry at the State level in<br>the <b>Youth Activities</b> category is the St.<br>Francis Xavier Council in Petoskey for<br>their St. Michael Academy project.<br>This entry has also been selected by<br><b>Supreme</b> as the <b>International</b> winner<br>in the Youth category.<br>Following is a description of the<br>program.<br>A diocesan wide meeting was held<br>on October 28th, 2012 at the<br>council 923 hall to discuss the<br>possibility of creating St. Michael<br>the Archangel Regional Catholic<br>Academy in the Petoskey area. Based<br>gi ti became apparent that not only<br>II committed enrollment and<br>able to open with its first class of 11<br>. Michaels was indeed going to be a | Current News<br>• <u>All Articles</u><br>• <u>Church</u><br>• <u>Community</u><br>• <u>Council</u><br>• <u>Eamily</u><br>• <u>Youth</u><br>• <u>Culture of Life</u><br>Archived News<br>• <u>All Articles</u><br>• <u>Church</u><br>• <u>Community</u><br>• <u>Council</u><br>• <u>Eamily</u><br>• <u>Youth</u><br>• <u>Culture of Life</u><br>Councils Around The State Now<br>Blood Drives On-Going At St. Gerard<br>• <u>July Newsletter Available Online</u><br>• <u>Grand Knights Report - July, 2016</u><br>• <u>Grand Knights Report - July, 2016</u><br>• <u>Grand Knights Report - July, 2016</u><br>• <u>Orlicers for Council #13958</u> |
| our order and do wi<br>financial in the forr<br>Association of Cour<br>years the Knights ha<br>Unfortunately, the S                                                  | natever God required of us to guarantee its<br>n of several Angel Tuition grants. In 2003 t<br>ncil 923 purchased a commercial educations<br>d enjoyed a long-term tenant in the State of<br>tate ended the agreement in the spring of 20 | Success. Our first commitment was<br>he Knights of Columbus Building<br>al facility in Petoskey. For over ten<br>Michigan, Michigan Works program.<br>14. Through negotiation and                                                                                                    | Systems  Google Mail Remole Support Software                                                                                                    |
| compromise however<br>building. This decis<br>opportunity for both<br>school but their less                                                                          | er, we were able to convince them to stay usi<br>ion by the State of Michigan to downsize cre<br>. St. Michael Academy and the Knights. We<br>enrevented them from being able to acquire                                                  | ng a much smaller portion of the<br>ated both a challenge and an<br>owned the perfect facility to house a<br>it. The building had been appraised a                                                                                                    | Links                                                                                                    |

2. After the State Council's webpage loads scroll down to you see on the left side the link to "Google Mail". Then Click on the link "Google Mail".

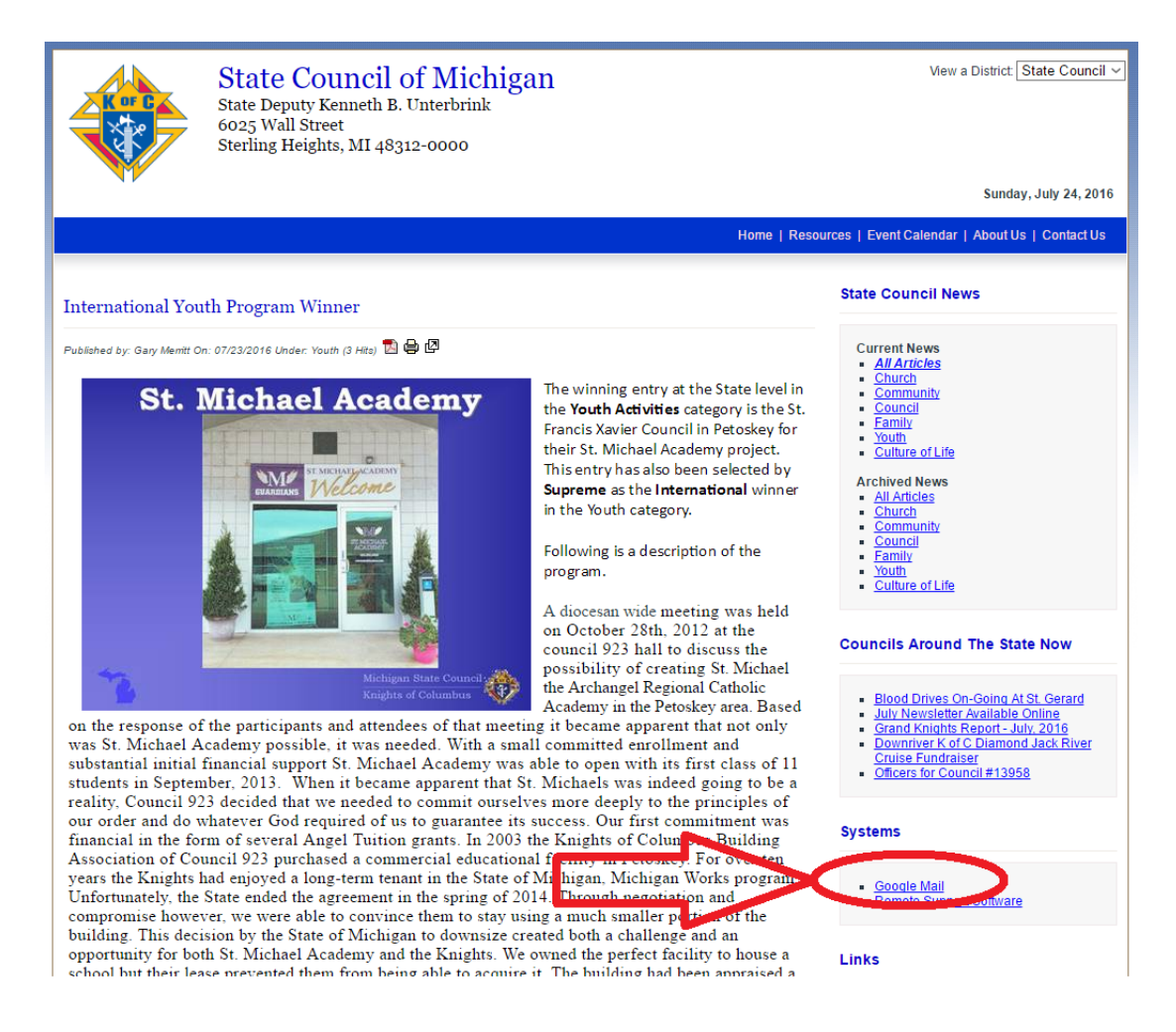

3. In this example you can see that I am using the Browser called "Opera". After I clicked on the "Google Mail" link a new tab was created. I still have the "State" tab and now I have the new tab called "Gmail".

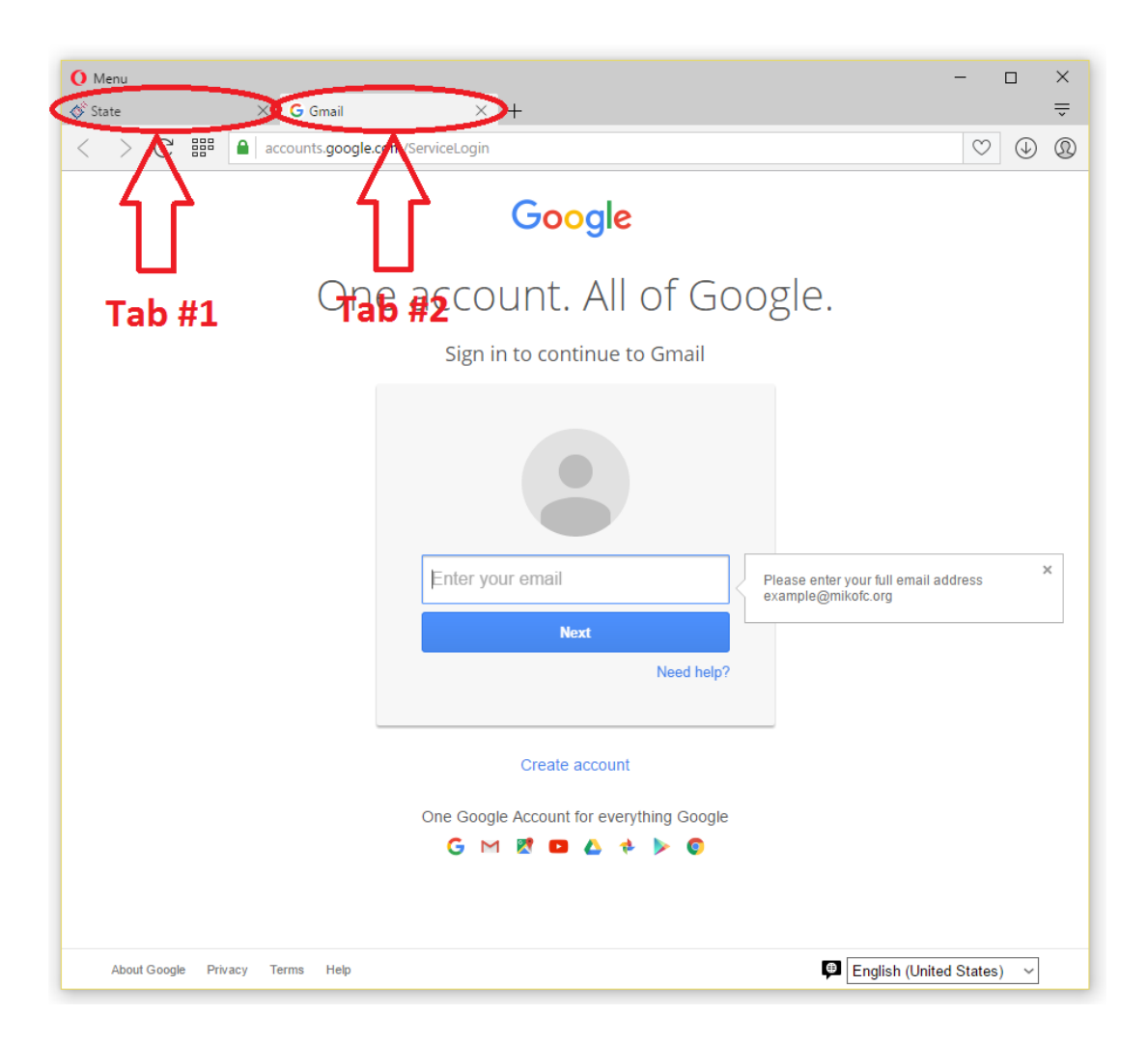

4. Now I will login to my State Council issued email address "something@mikofc.org".

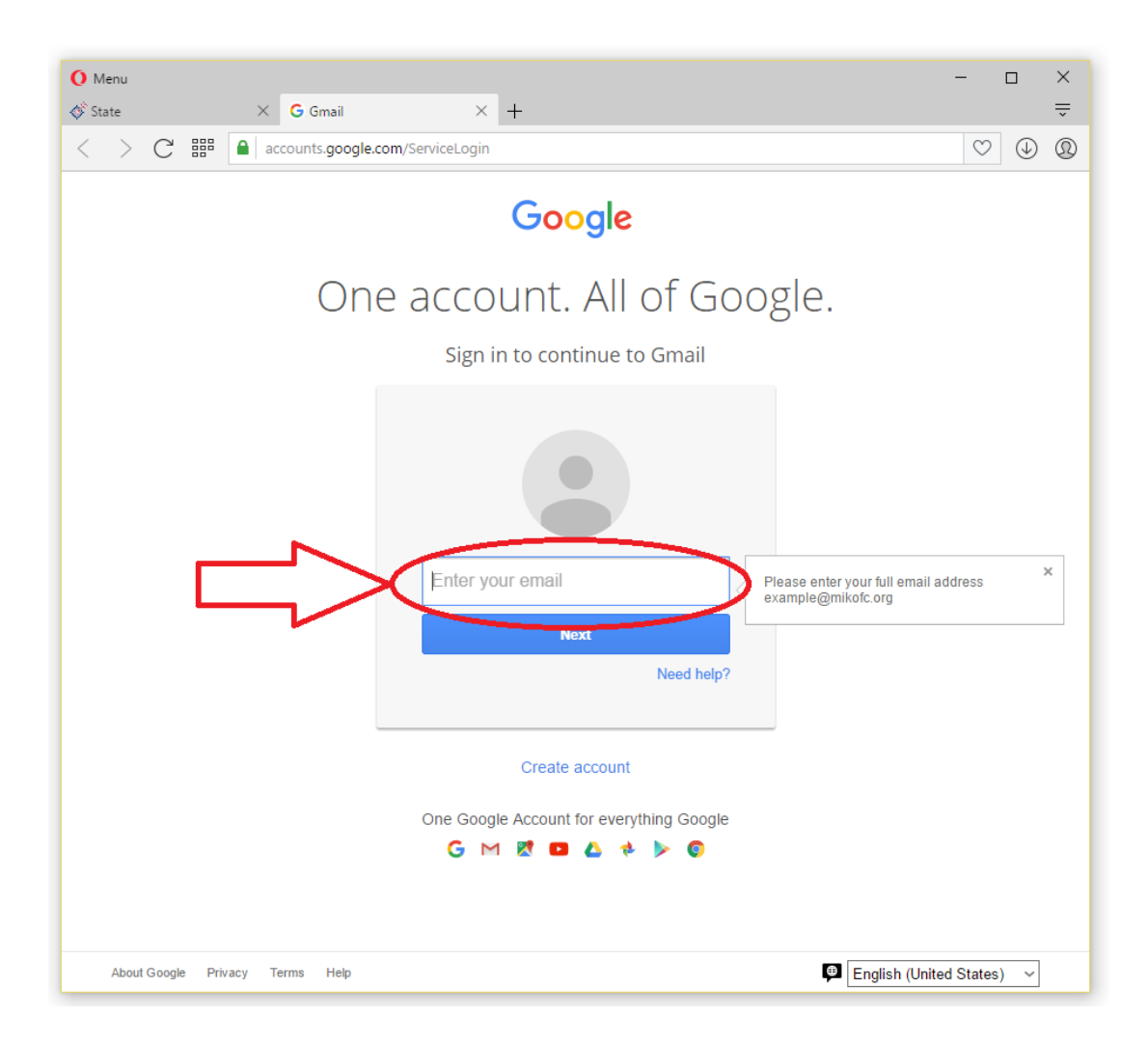

5. Now I will enter my "Password". If you forgot your email or password, you can call the helpline at (517) 515-5067 and just follow the prompts.

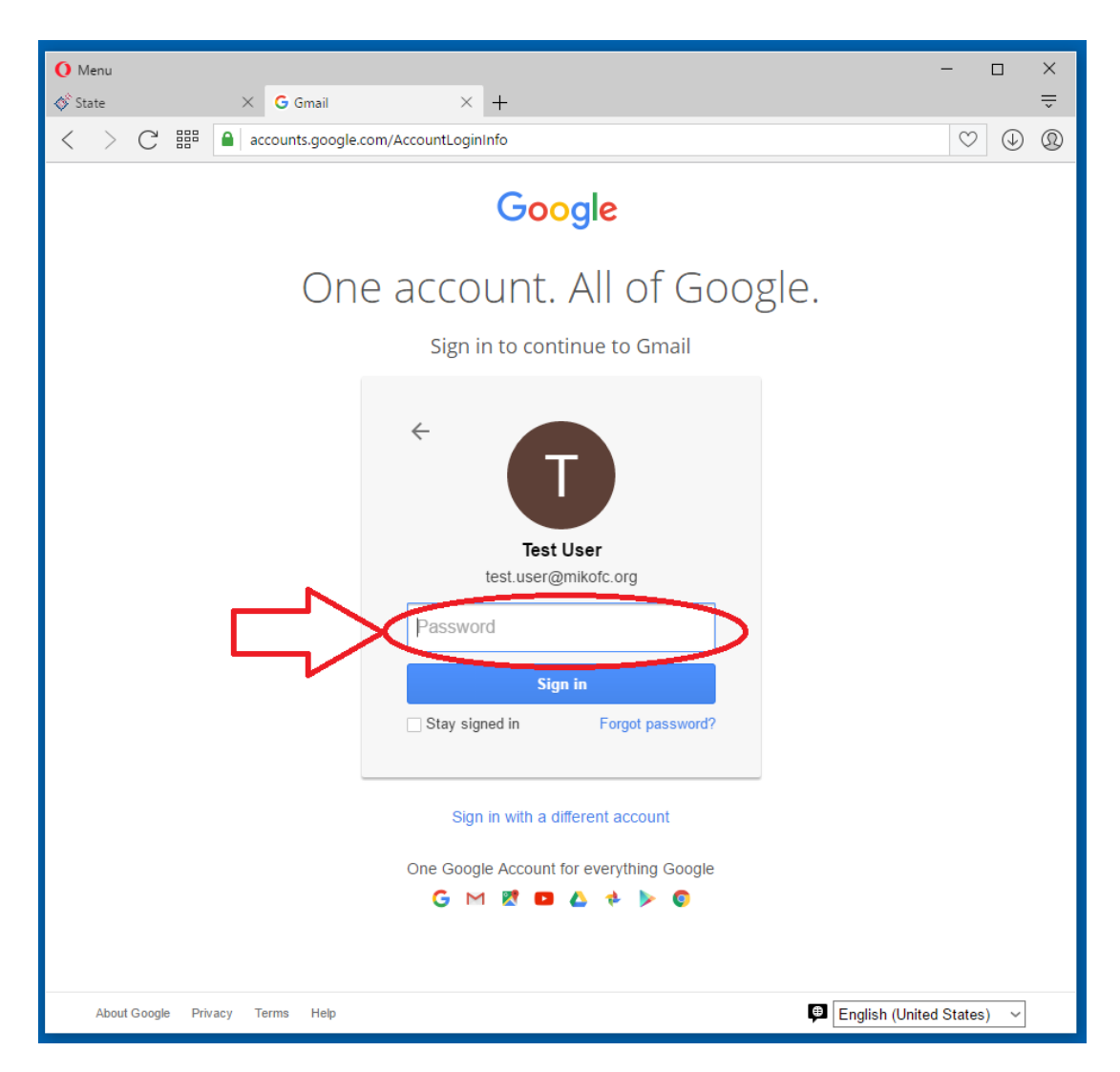

6. After logging into your email you will still notice that both of your tabs are still available to you. Also by default you will see your email "Inbox".

| 0 | Menu                                                                                                    |                                           |                                    | – o ×                                                 |
|---|----------------------------------------------------------------------------------------------------|-------------------------------------------|------------------------------------|-------------------------------------------------------|
| ø | State                                                                                                    | × OM Inbox - test.user@mikofc.○ × +       |                                    | ÷                                                     |
| < | C # •                                                                                                    | mail.google.com/mail/u/0/#inbox           |                                    | $\heartsuit$ $$                                       |
|   | Michigan<br>K of C                                                                                                    |                                           | ~ Q                                | III O 🗊                                               |
|   | Mail -                                                                                                    | □ <sup>↓</sup> C More <sup>↓</sup>        |                                    | <b>\$</b>                                             |
|   | COMPO SE                                                                                                    |                                           | No new mail!                       |                                                       |
|   | Inbox<br>Starred<br>Important<br>Sent Mail<br>Drafts<br>Follow up<br>Misc<br>Priority<br>More ♥                                 |                                           |                                    |                                                       |
|   |                                                                                                    | 0.18 GB (0%) of 30 GB used<br>Manage Powe | Program Policies<br>rred by Google | .ast account activity: 21 hours ago<br><u>Details</u> |
|   | Search people<br>Looks like you don't<br>have anyone to chat<br>with yet. Invite some<br>contacts to get started.<br>Learn more |                                           |                                    |                                                       |

7. Click "one" time on the "Google Apps" icon that looks like nine dots.

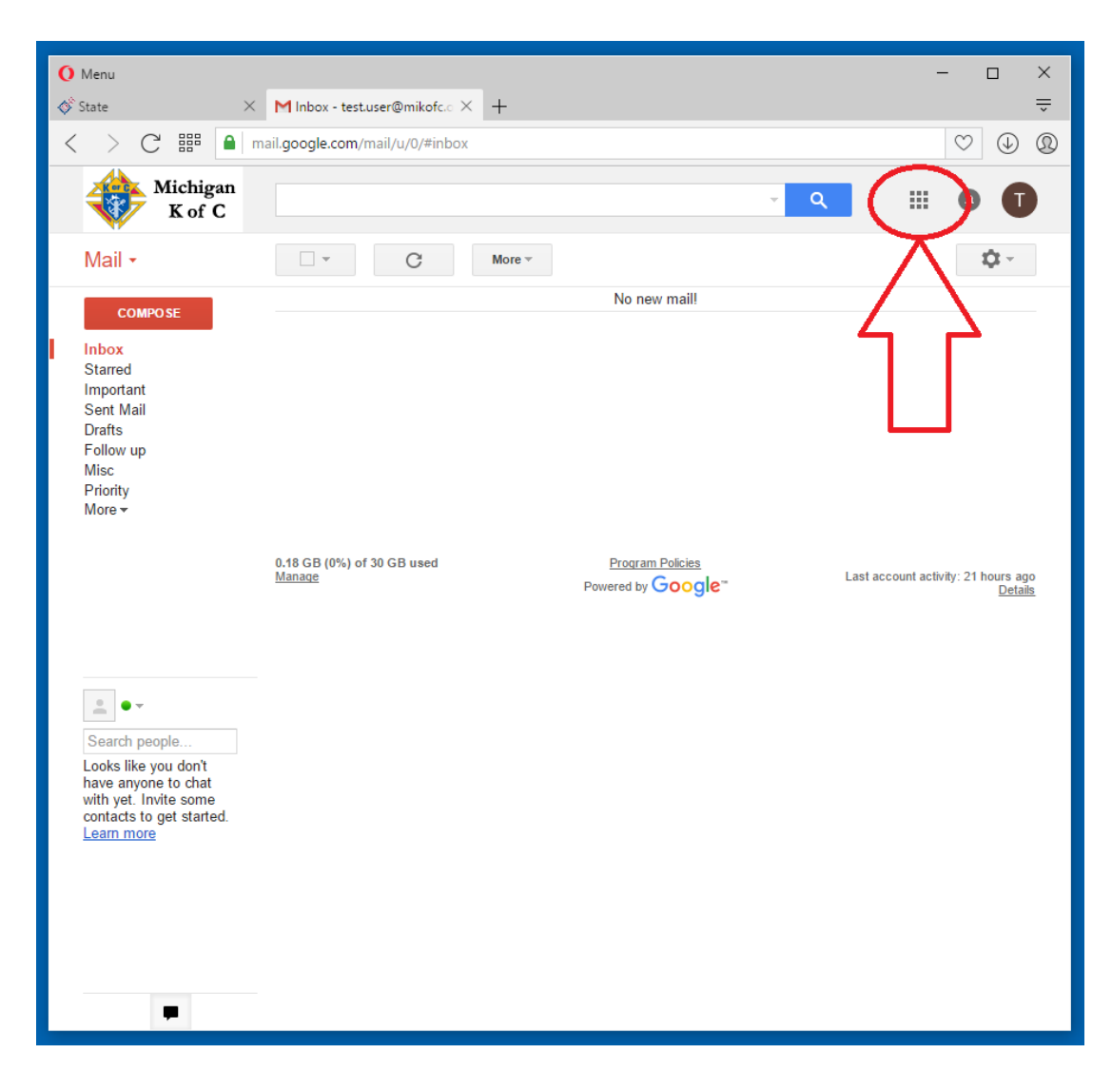

8. A pop-out will appear showing you the available Google Apps that you can use. Click "one" time on the "Calendar" App.

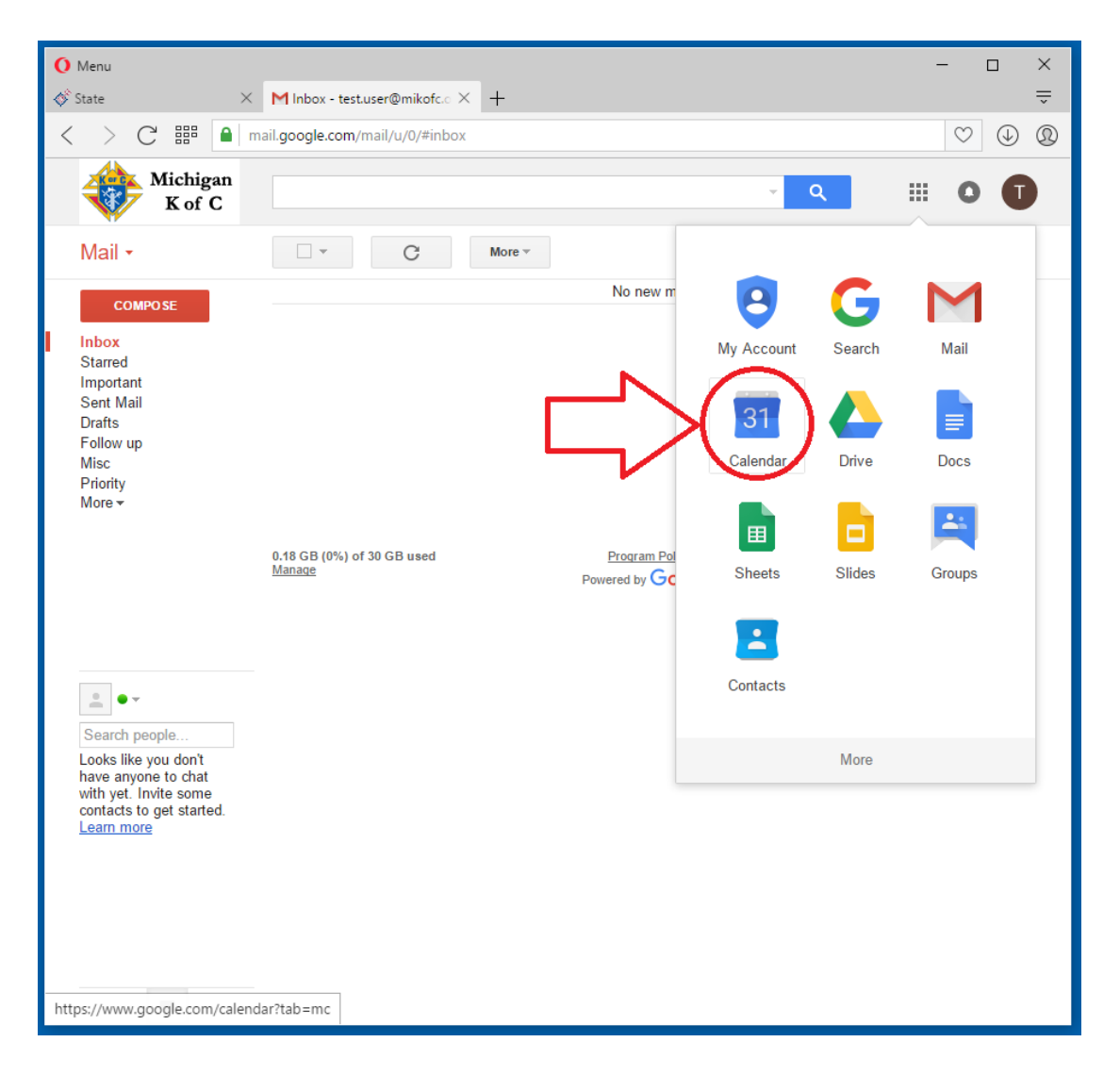

9. You will now see that a third browser tab has been opened.

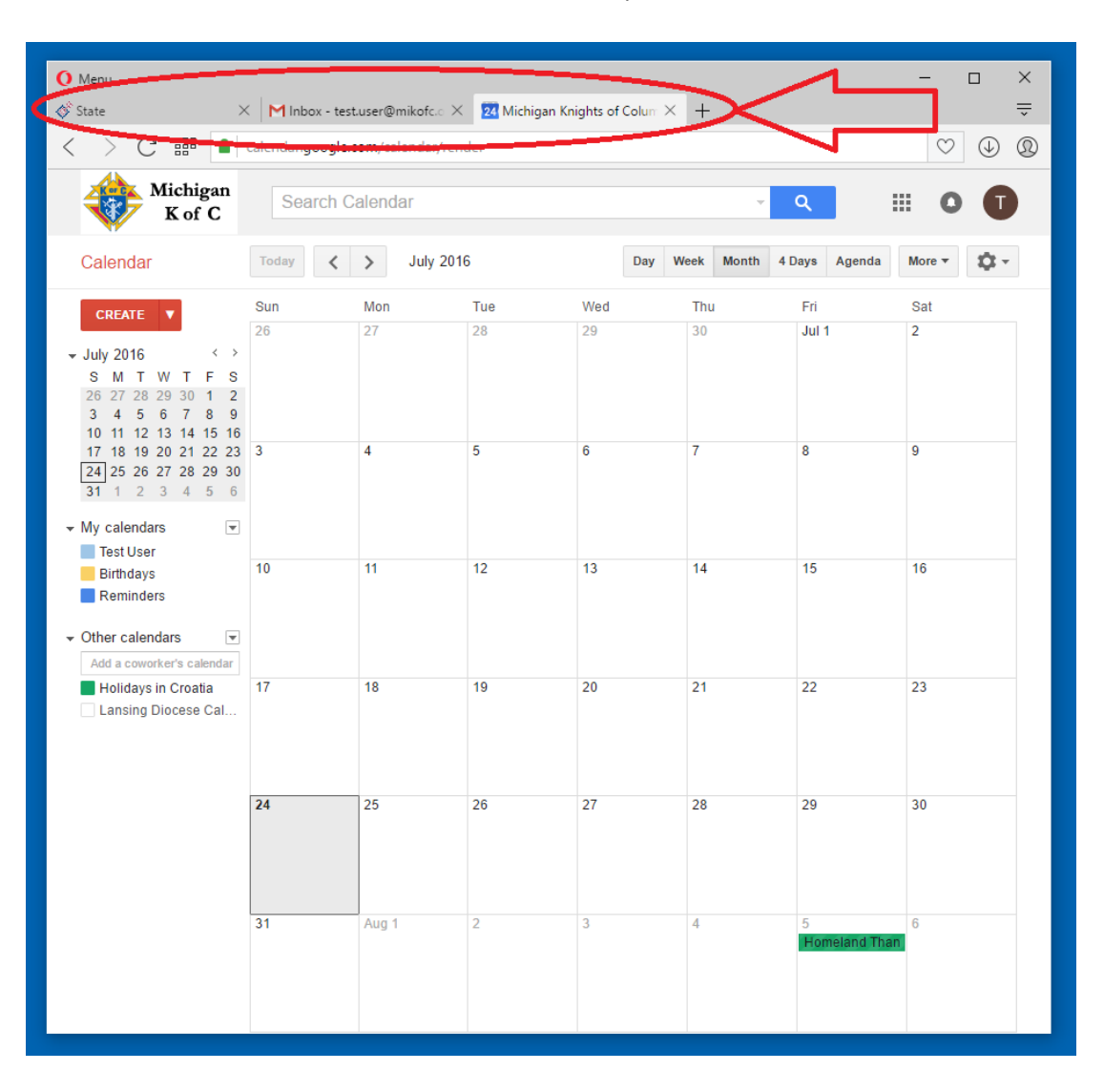

10. To keep thing clean we will not need to keep our "email" tab open. Being careful to select the correct "X" for closing the "email" tab click only "one" time on the correct "X" for closing our "email" tab.

| 🚺 Menu                                                                                                    |                   |                      |                |                        |               |                    | - 🗆 X      |
|----------------------------------------------------------------------------------------------------|-------------------|----------------------|----------------|------------------------|---------------|--------------------|------------|
| 🔗 State 🛛 🗡                                                                                                    | M Inbox - test    | user@mikotc. $	imes$ | 24 Michigan Kn | ights of Colum $	imes$ | +             |                    | ÷          |
| < > C 🎬 📄                                                                                                    | calendar.google.c | om/calendar//er      | der            |                        |               |                    | ♡ ⊕ ®      |
| Michigan<br>K of C                                                                                                    | Search Ca         | alendar              | 7              |                        | ~             | ۹ #                | : 0 🚺      |
| Calendar                                                                                                    | Today 🔇           | > Jul 2010           | 5              | Day W                  | eek Month 4 D | ays Agenda         | More 🔻 🔯 👻 |
| CREATE         ▼           > July 2016         < >           S         M         T         F         S           26         27         28         29         30         1         2           3         4         5         6         7         8         9           10         11         12         13         14         15         16           17         14         19         10         12         22         23 | Sun<br>26         | Mon 27               | Tue<br>28      | Wed 29                 | Thu<br>30     | Fri<br>Jul 1       | Sat<br>2   |
| 24 25 26 27 28 29 30<br>31 1 2 3 4 5 6<br>✓ My calendars ▼<br>Test User                                                                                                    |                   |                      |                |                        |               |                    |            |
| <ul> <li>■ Birthdays</li> <li>■ Reminders</li> <li>✓ Other calendars</li> <li>▼ Add a coworker's calendar</li> </ul>                                                                                                    | 10                | 11                   | 12             | 13                     | 14            | 15                 | 16         |
| Holidays in Croatia                                                                                                    | 17                | 18                   | 19             | 20                     | 21            | 22                 | 23         |
|                                                                                                    | 24                | 25                   | 26             | 27                     | 28            | 29                 | 30         |
|                                                                                                    | 31                | Aug 1                | 2              | 3                      | 4             | 5<br>Homeland Than | 6          |

11. Again we should only have two tabs open now. The State Council's website and now the Google Calendar website.

| O Menu                                                                                                    |                      |                         |                | 1              |                |                    | – n X         |
|----------------------------------------------------------------------------------------------------|----------------------|-------------------------|----------------|----------------|----------------|--------------------|---------------|
| State >                                                                                                    | K 24 Michigan Kr     | nights of Colum $	imes$ | $\rightarrow$  |                | ٦ - ١          |                    | -<br>-        |
| < > C 📰 📑                                                                                                    | carendar.google.c    | om/calendar/ren         | der            |                |                |                    | ♡ ⊕ ®         |
| Michigan<br>K of C                                                                                                    | Search Ca            | alendar                 |                |                | ~              | ۹ #                | 0             |
| Calendar                                                                                                    | Today                | > July 2010             | 6              | Day W          | eek Month 4 D  | lays Agenda        | More 🔻 🔯 👻    |
| CREATE       ▼         S       M       T       W       T       F       S         26       27       28       29       30       1       2         3       4       5       6       7       8       9         10       11       12       13       14       15       16         17       18       19       20       21       22       23         24       25       26       27       28       29       30         31       1       2       3       4       5       6         ✓ My calendars       ▼       ■       Test User       ■       ■ | Sun<br>26<br>3<br>10 | Mon<br>27<br>4          | Tue<br>28<br>5 | Wed<br>29<br>6 | Thu<br>30<br>7 | Fri<br>Jul 1<br>8  | Sat<br>2<br>9 |
| Ginnoays     Reminders      Other calendars     Add a coworker's calendar     Holidays in Croatia                                                                                                    | 17                   | 18                      | 19             | 20             | 21             | 22                 | 23            |
| Lansing Diocese Cal                                                                                                    |                      |                         |                |                |                |                    |               |
|                                                                                                    | 24                   | 25                      | 26             | 27             | 28             | 29                 | 30            |
|                                                                                                    | 31                   | Aug 1                   | 2              | 3              | 4              | 5<br>Homeland Than | 6             |

12. There is a section called "Other calendars" that may need to be cleaned up before adding any new calendars. There are some old State Calendars that have been updated so we are suggesting that you delete any calendars that you currently have that are State Calendars and add the new ones (later in the help document). Here you can see that I have a State Calendar "Lansing Diocese Cal..." that I should remove first.

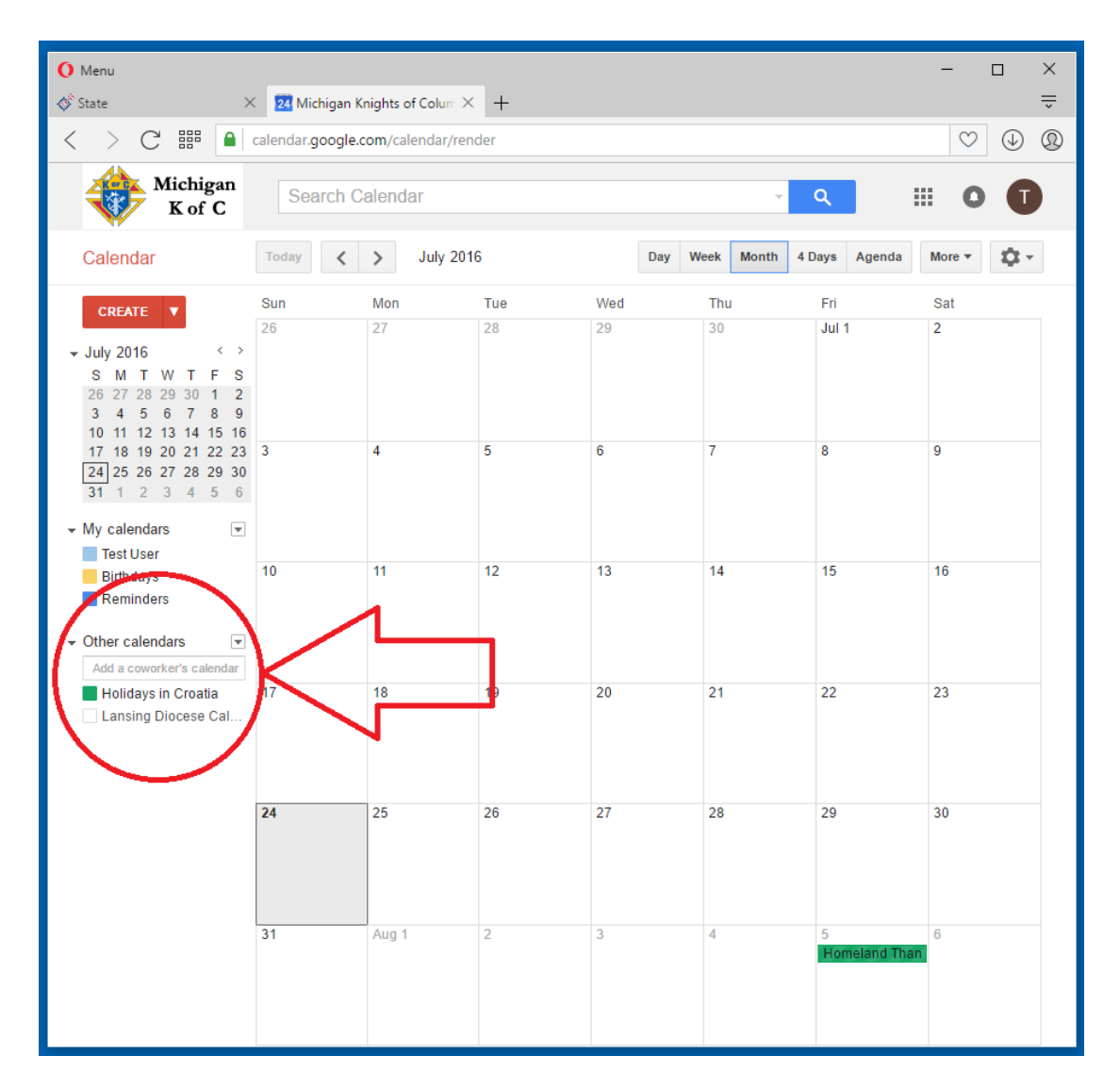

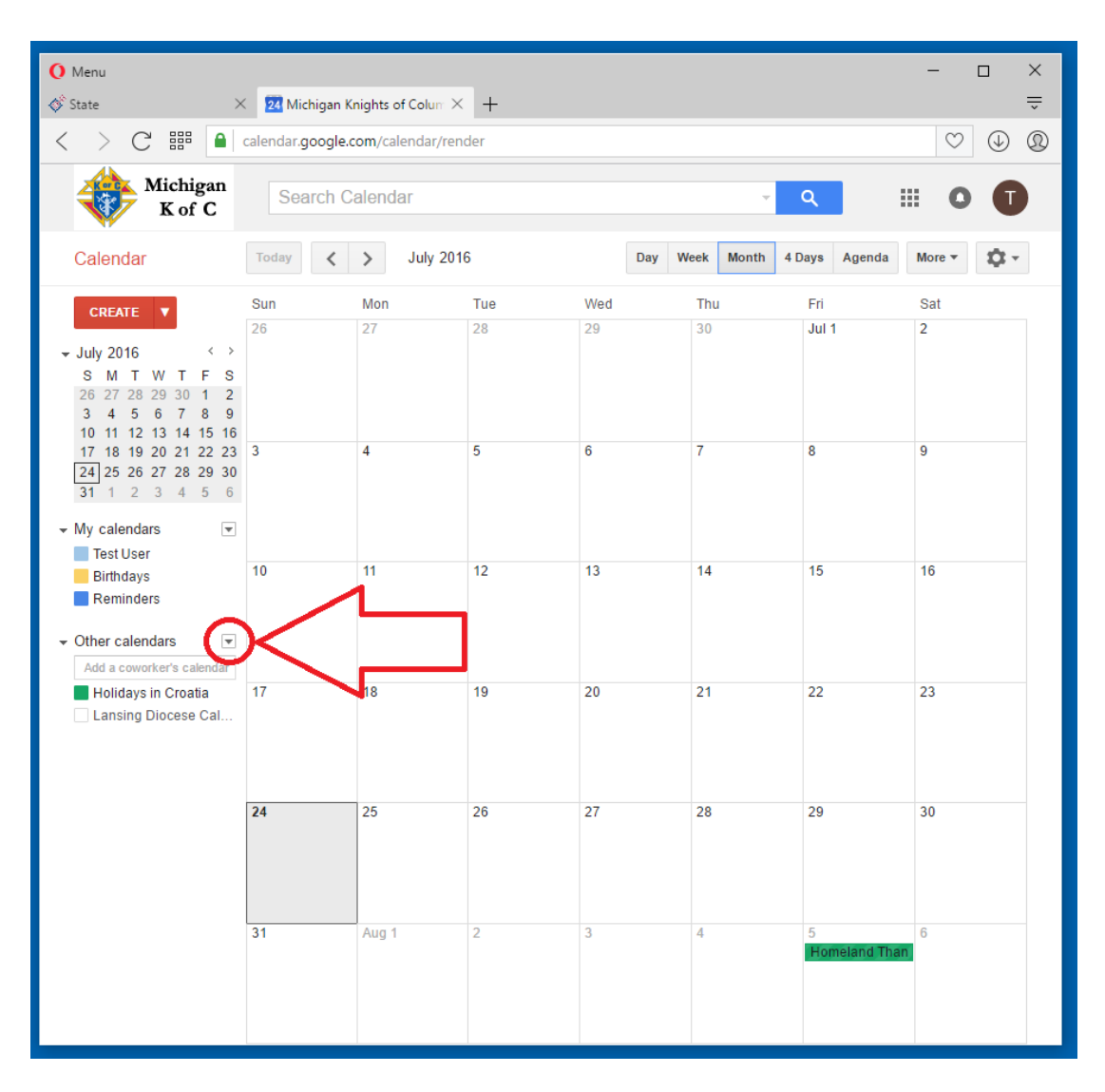

13. To remove a calendar, I will click on the small down arrow next to the words "Other calendars".

14. A pop-out window will appear and I will click on the "Settings" button.

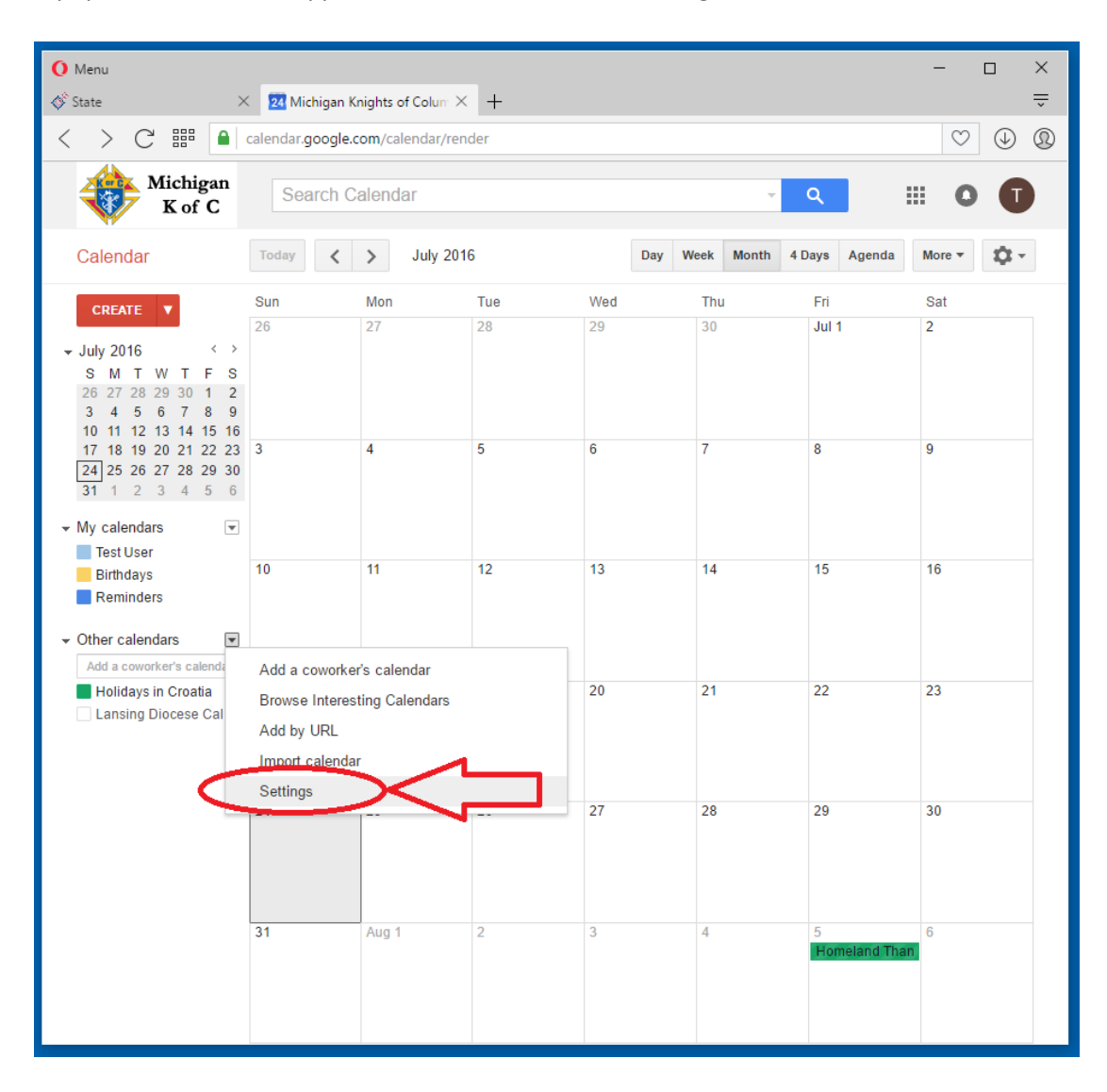

15. For each calendar I want to remove I will click on the "Unsubscribe" link associated with that particular calendar. I will be prompted to confirm each calendar that I want to remove, I will select "Unsubscribe" for each.

| O Menu                                                                                                    | – o ×                                                                         |
|----------------------------------------------------------------------------------------------------|-------------------------------------------------------------------------------|
| 🚳 State X 🛛 🏹 Michigan Knights of Colum X +                                                                                                    | ÷                                                                             |
| < > C  He calendar.google.com/calendar/render                                                                                                    | $\heartsuit$ $$                                                               |
| Michigan<br>K of C Search Calendar                                                                                                    | · Q III O 🚺                                                                   |
| Calendar Settings                                                                                                    |                                                                               |
| General Calendars Mobile Setup Labs                                                                                                    |                                                                               |
| « Back to calendar                                                                                                    |                                                                               |
| My Calendars Calendars I can view and modify                                                                                                    |                                                                               |
| CALENDAR                                                                                                    | SHOW IN LIST NOTIFICATIONS SHARING                                            |
| I Test User                                                                                                    | Edit notifications     Shared:<br>Edit<br>settings                            |
| Birthdays<br>Displays birthdays of people in Google Contacts and optionally 'Your Circles' fror<br>Also displays anniversary and other event dates from Google Contacts, if applica | Google+. ☑<br>Je.                                                             |
| I Reminders                                                                                                    |                                                                               |
| Create new calendar Unsubscribe:<br>Import calendar Export calendars normally.                                                                                                    | 'ou will no longer have access to the calendar. Other people can still use it |
| Other Calendars Calendars I can only view                                                                                                    | Browse interesting calendars »                                                |
| CALENDAR                                                                                                    | SHOW IN LIST NOTIFICATIONS                                                    |
| ⊞ <u>Holidays in Croatia</u><br>Holidays and Observances in Croatia                                                                                                    | ✓ <u>Unsubscribe</u>                                                          |
| In Lansing Diocese Calendar                                                                                                    | Edit notifications                                                            |
| « Back to calendar                                                                                                    | $\overline{\mathbf{X}}$                                                       |
| ©2016                                                                                                    | Google                                                                        |

16. As you can see my "Lansing Diocese Calendar" has been removed. I will now click on the "Back to calendar" link.

| O Menu                                                                                                    |                          |                     | -                                  | · 🗆                | ×                |
|----------------------------------------------------------------------------------------------------|--------------------------|---------------------|------------------------------------|--------------------|------------------|
| ♦ State × 24 Michigan Knights of Colum × +                                                                                                    |                          |                     |                                    |                    | -                |
| < > C III alendar.google.com/calendar/render                                                                                                    |                          |                     |                                    | $\heartsuit$       | $(\mathfrak{Q})$ |
| Michigan<br>K of C Search Calendar                                                                                                    |                          | <b>- Q</b>          |                                    | 0                  |                  |
| Calendar Settings                                                                                                    |                          |                     |                                    |                    |                  |
| <u>General</u> Calendars <u>Mobile Setter</u> <u>Labs</u>                                                                                                    |                          |                     |                                    |                    |                  |
| « Back to calendar                                                                                                    |                          |                     |                                    |                    |                  |
| My Calendars Calendars I can view and modify                                                                                                    |                          |                     |                                    |                    |                  |
| CALENDAR                                                                                                    | SHOW IN LIST<br>all none | NOTIFICATIONS       | SHARING                            |                    |                  |
| I Test User                                                                                                    | V                        | Edit notifications  | <u>Shared:</u><br>Edit<br>settings |                    |                  |
| Birthdays     Displays birthdays of people in Google Contacts and optionally 'Your Circles' from Google     Also displays anniversary and other event dates from Google Contacts, if applicable. | +. 🗸                     |                     |                                    |                    |                  |
| Reminders                                                                                                    | $\checkmark$             |                     |                                    |                    |                  |
| Create new calendar Unsubscribe: You will in Import calendar Export calendars normally.                                                                                                    | no longer have acce      | ss to the calendar. | Other peopl                        | e can still us     | se it            |
| Other Calendars Calendars I can only view                                                                                                    |                          | Bro                 | owse interes                       | ting calenda       | <u>rs »</u>      |
| CALENDAR                                                                                                    | SHOW IN LIST<br>all none | NOTIFICATIONS       |                                    |                    |                  |
|                                                                                                    | $\checkmark$             |                     |                                    | <u>Unsubscribe</u> | 2                |
| « Back to calendar                                                                                                    |                          |                     |                                    |                    |                  |
| ©2016 Google                                                                                                    |                          |                     |                                    |                    |                  |
|                                                                                                    |                          |                     |                                    |                    |                  |
|                                                                                                    |                          |                     |                                    |                    |                  |
|                                                                                                    |                          |                     |                                    |                    |                  |
|                                                                                                    |                          |                     |                                    |                    |                  |
|                                                                                                    |                          |                     |                                    |                    |                  |

17. Now that I can verify that there are no State Calendars linked to my calendar under the "Other calendars" section I can start adding the new State Calendars.

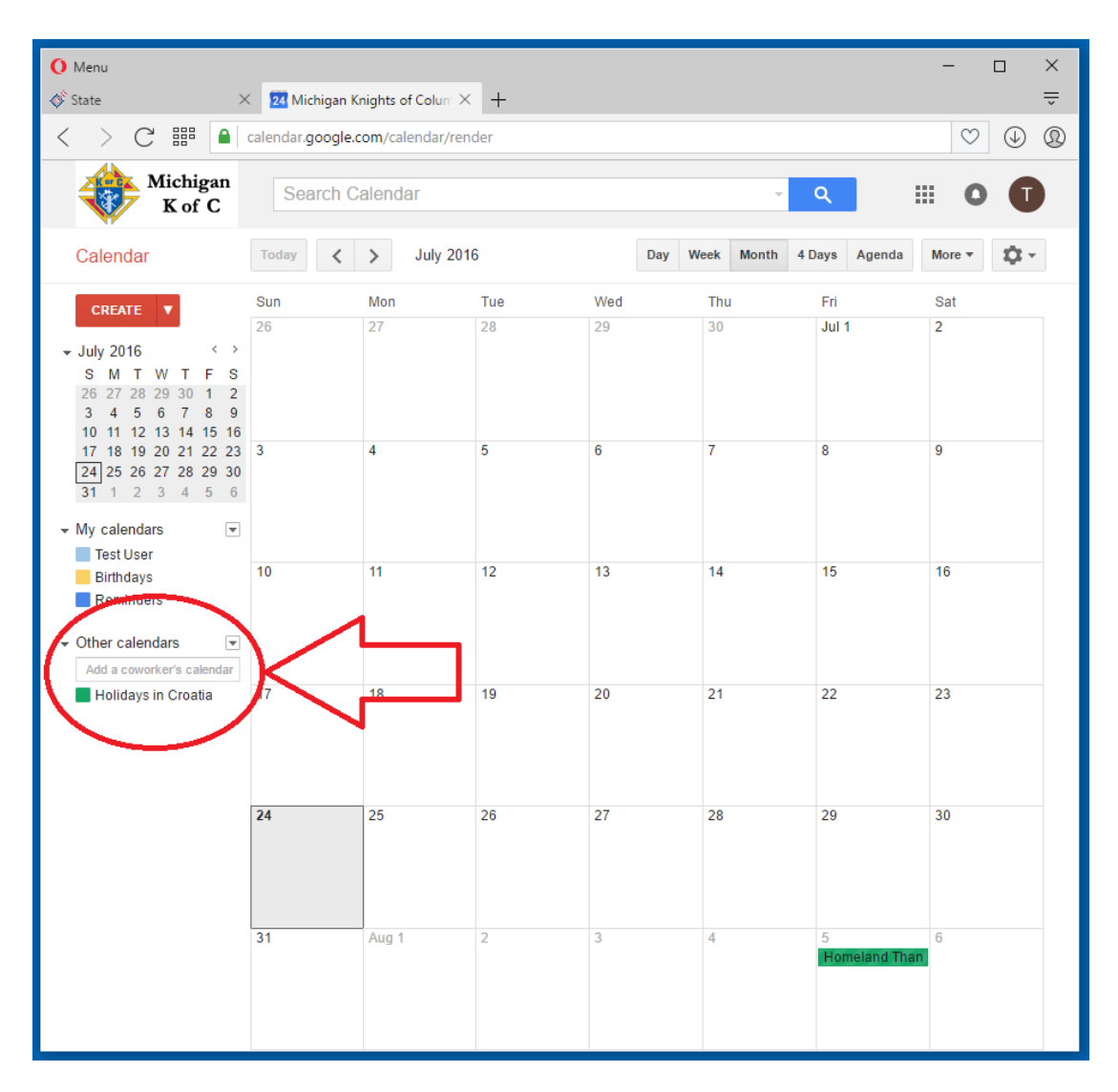

18. I will click on the "State" tab so I can see the State's website.

| Menu<br>(\$) State                                                                                                    | 🔇 💈 Michigan Kr      | nights of Colum $	imes$ | +                    |                      |                      |                         | - □ ×               |
|----------------------------------------------------------------------------------------------------|----------------------|-------------------------|----------------------|----------------------|----------------------|-------------------------|---------------------|
| < > C 🏼 🗎                                                                                                    | calendar.google.c    | om/calendar/rend        | der                  |                      |                      |                         | ♡ (J) (Q)           |
| Michigan<br>K of C                                                                                                    | Search Ca            | alendar                 |                      |                      | ~                    | ۹ 🛙                     | 0                   |
| Calendar                                                                                                    | Today                | > July 2010             | 6                    | Day W                | eek Month 4 D        | ays Agenda              | More 🔻 🔯 👻          |
| CREATE       ▼         S M T W T F S       S         26 27 28 29 30 1 2       3 4 5 6 7 8 9         10 11 12 13 14 15 16         17 18 19 20 21 22 23         24 25 26 27 28 29 30         31 1 2 3 4 5 6         My calendars         Test User         Birthdays         Reminders | Sun<br>26<br>3<br>10 | Mon<br>27<br>4<br>11    | Tue<br>28<br>5<br>12 | Wed<br>29<br>6<br>13 | Thu<br>30<br>7<br>14 | Fri<br>Jul 1<br>8<br>15 | Sat<br>2<br>9<br>16 |
| Other calendars     Add a coworker's calendar     Holidays in Croatia                                                                                                    | 17 24                | 18<br>25                | 19<br>26             | 20<br>27             | 21                   | 22<br>29                | 23                  |
|                                                                                                    | 31                   | Aug 1                   | 2                    | 3                    | 4                    | 5<br>Homeland Than      | 6                   |

19. I should now be seeing the State's website and still have the Google Calendar tab available to me.

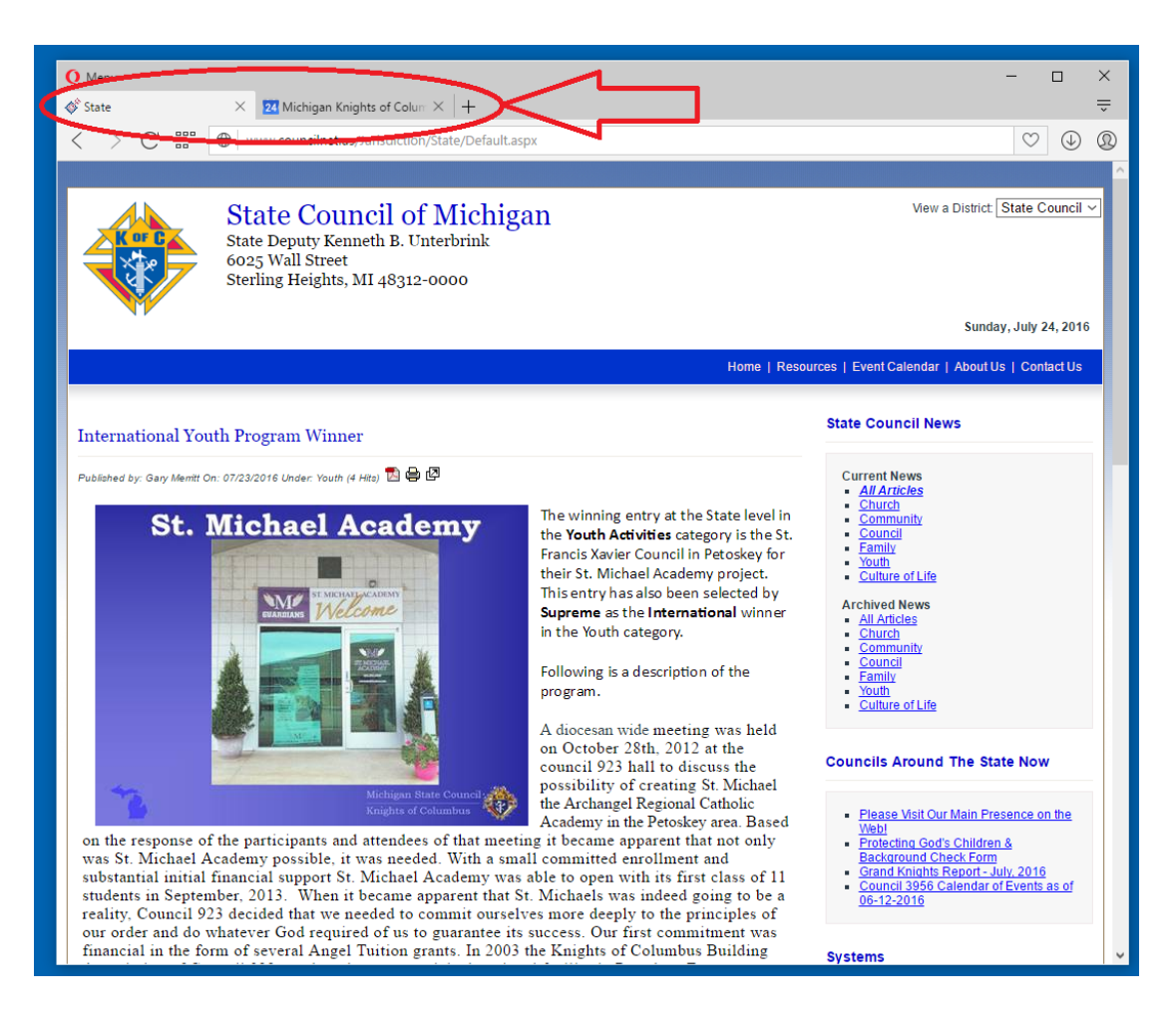

20. On the State's website I will click on the "Event Calendar" tab to bring up the State's Calendars within the website.

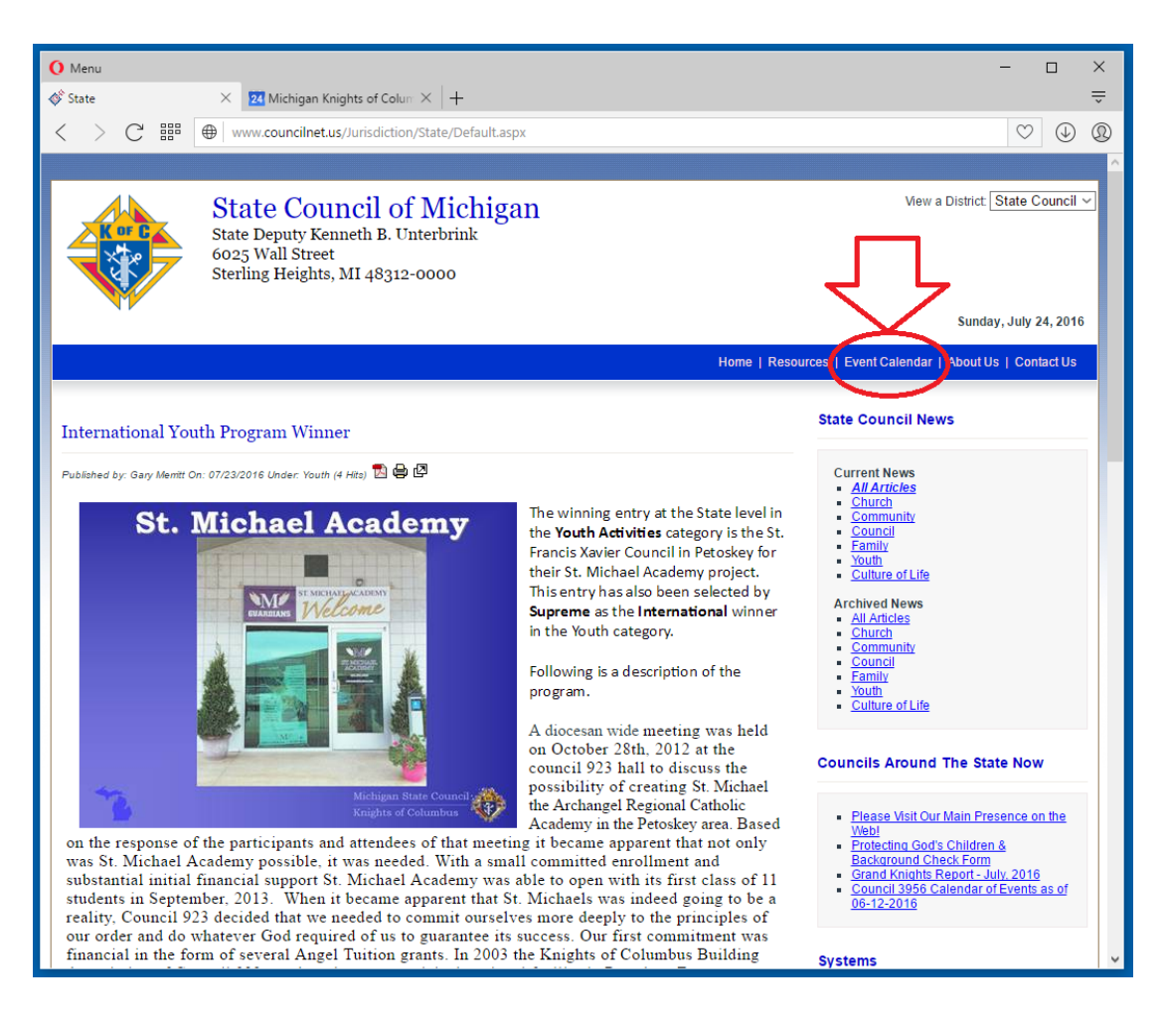

21. The default calendar that is displayed on the State's website is the "State Council Calendar". You can select another calendar to view from this dropdown. For this example, I will select the "Lansing Diocese Calendar".

| Venu                     |                                                                                                    |                                                  |                   |                  |                       | - 0                |
|--------------------------|----------------------------------------------------------------------------------------------------|--------------------------------------------------|-------------------|------------------|-----------------------|--------------------|
| tate                     | × 24 Michigan Knights                                                                                           | of Colum $	imes  +$                              |                   |                  |                       |                    |
| > C 🎬                    | ⊕   www.councilnet.us/Jur                                                                                       | isdiction/State/EventCalenda                     | r.aspx            |                  |                       | $\heartsuit$       |
|                          | and a strategy state of the state of the state of the state of the state of the state of the state of the state |                                                  |                   |                  |                       |                    |
|                          | State Counce<br>State Deputy Kennet<br>6025 Wall Street<br>Sterling Heights, MI                                 | eil of Michigan<br>h B. Unterbrink<br>48312-0000 | 1                 |                  | View a Distri<br>Sui  | ct: State Council  |
|                          |                                                                                                    |                                                  |                   | Home   Resources | Event Calendar   Abou | It Us   Contact Us |
| ay 💶 🕨 July 2            | 016 💌                                                                                                    | State Cour                                       | ncil Calendar 🗸 🗸 | ン                | Print Week            | Month Agenda       |
| Sun                      | Mon                                                                                                    | Tue                                              | let and           | Thu              | Fri                   | Sat                |
| L                        | 2 21                                                                                                    |                                                  |                   | 30               | our r                 |                    |
|                          | 3 4                                                                                                    | 5                                                | 6                 | 7                | 8                     |                    |
|                          | Independence Day                                                                                                | l                                                |                   |                  |                       |                    |
| 1                        | ) 11                                                                                                    | 12                                               | 13                | 14               | 15                    |                    |
| 1                        | 7 18                                                                                                    | 19                                               | 20                | 21               | 22                    |                    |
|                          |                                                                                                    |                                                  |                   |                  |                       |                    |
| 24                       | 25                                                                                                    | 26                                               | 27                | 28               | 29                    | 3                  |
|                          |                                                                                                    |                                                  |                   |                  |                       |                    |
| 3                        | 1 Aug 1                                                                                                    | 2                                                | 3                 | 4                | 5                     |                    |
| ents shown in time zone: | Eastern Time                                                                                                    |                                                  |                   |                  |                       | Google Calenda     |
|                          |                                                                                                    |                                                  |                   |                  |                       |                    |

22. Now to attach this calendar (Lansing Diocese Calendar) to my calendar I will click on the [+GoogleCalendar] link at the bottom of the calendar.

| () Menu                   |                                                                             |                                                           |                      |             |                             | – 🗆 X                  |
|---------------------------|-----------------------------------------------------------------------------|-----------------------------------------------------------|----------------------|-------------|-----------------------------|------------------------|
| 🗳 State                   | × 🛛 Michigan Knigh                                                          | its of Colum $	imes  +$                                   |                      |             |                             | ÷                      |
| < > C 🎬                   | () www.councilnet.us/J                                                      | urisdiction/State/EventCa                                 | lendar.aspx          |             |                             | ♡ ⊕ @                  |
|                           |                                                                             |                                                           |                      |             |                             |                        |
|                           | State Coun<br>State Deputy Kenne<br>6025 Wall Street<br>Sterling Heights, M | <b>cil of Michiş</b><br>eth B. Unterbrink<br>I 48312-0000 | gan                  |             | View a Dis                  | trict: State Council ∽ |
|                           |                                                                             |                                                           |                      |             | 5                           | unday, July 24, 2016   |
|                           |                                                                             |                                                           |                      | Home   Reso | urces   Event Calendar   Ab | out Us (Contact Us     |
| Today 🖌 🕨 July            | 2016 👻                                                                      | Lans                                                      | ing Diocese Calendar | ~           | ☐Print Week                 | Month Agenda 💌         |
| Sun                       | Mon                                                                         | Tue                                                       | Wed                  | Thu         | Fri                         | Sat                    |
|                           | 26 27                                                                       | 28                                                        | 29                   | 30          | Jul 1                       | 2                      |
|                           | 3 4<br>Independence Day                                                     | 5                                                         | 6                    | 7           | 8                           | 9                      |
|                           | 10 11                                                                       | 12                                                        | 13                   | 14          | 15                          | 16                     |
|                           |                                                                             |                                                           |                      |             |                             |                        |
|                           | 17 18                                                                       | 19                                                        | 20                   | 21          | 22                          | 23                     |
|                           | 24 25                                                                       | 26                                                        | 27                   | 28          | 29                          | 30                     |
|                           | 31 Aug 1                                                                    | 2                                                         | 3                    | 4           | 5                           |                        |
| Events shown in time zone | : Eastern Time                                                              |                                                           |                      |             | $\sim$                      | + Google Calendar      |
| Copyright © 2016 Cou      | ncil Net. All rights reserved.                                              |                                                           |                      |             |                             |                        |

23. Two things happen after I clicked on the [+GoogleCalendar] link. (1) First a new tab was opened up between The State's website and My Google Calendar. This new tab is also a Google Calendar that is prompting me what calendars I wish to add to my calendar. (2) All I am going to do is click on the "Add" button to the right of the "Lansing Diocese Calendar". The "Add" button turns to an "Added" button. (3) Then I will want to click on the "Close" button.

| 🚺 Menu                                                                                                    | • ×                                                                                                    |
|----------------------------------------------------------------------------------------------------|----------------------------------------------------------------------------------------------------|
| State >                                                                                                    | 23 Michigan Knights of Colum $	imes$ 23 Michigan Knights of Colum $	imes$ + 1 $ eq$                                                                                                    |
| < > C 🎬 🔳                                                                                                    | calendar.googre.com/calendar/render                                                                                                    |
| Michigan<br>K of C                                                                                                    | Search Calendar - Q III O T                                                                                                    |
| Calendar                                                                                                    | Today          Jul 24 - 30, 2016         Day         Week         Month         4 Days         Agenda         More ▼                                                                                                    |
| CREATE          * July 2016          S M T W T F S       26 27 28 29 30 1 2         3 4 5 6 7 8 9       12 13 14 15 16         17 18 19 20 21 22 23       24 25 26 27 28 29 30         24 25 26 27 28 29 30       31 1 2 3 4 5 6         W calendars       Test User         Birthdays       Reminders         • Other calendars       *         Add a covorker's calendar         Holidays in Croatia | Sun 7/24       Mon 7/25       Tue 7/26       Wed 7/27       Thu 7/28       Fii 7/29       Sat 7/30         Sam       GMT-04       GMT-04       GMT-04       GMT-04       GMT-04       GMT-04         Sam       GMT-04       GMT-04       GMT-04       GMT-04       GMT-04       GMT-04         Sam       GMT-04       GMT-04       GMT-04       GMT-04       GMT-04       GMT-04         Sam       GMT-04       GMT-04       GMT-04       GMT-04       GMT-04       GMT-04         Sam       GMT-04       GMT-04       GMT-04       GMT-04       GMT-04       GMT-04         Sam       GMT-04       GMT-04       GMT-04       GMT-04       GMT-04       GMT-04         Sam       Do you want to add these calendars?       X       Add       Z       GMT-04         10am       Holidays in United States       Add       Add       GMT-04       GMT-04       GMT-04         1pm       GMT-04       GMT-04       GMT-04       GMT-04       GMT-04       GMT-04       GMT-04       GMT-04         3pm       GMT-04       GMT-04       GMT-04       GMT-04       GMT-04       GMT-04       GMT-04       GMT-04       GMT-04       GMT-04       GMT-04< |
|                                                                                                    | 9pm                                                                                                    |
|                                                                                                    | 10pm                                                                                                    |

24. We can verify and see that the calendar has been added by looking at the "other calendars" section.

| O Menu                                                         |              |                      |                |                    |          |                |              | - 0          | ×        |
|----------------------------------------------------------------|--------------|----------------------|----------------|--------------------|----------|----------------|--------------|--------------|----------|
| 🞸 State 🛛 🗡                                                    | K 24 Michig  | gan Knights of Colur | n 🗙 🔽 Michigan | n Knights of Colum | <   +    |                |              |              | -        |
| < > C = 4                                                      | calendar.goo | ogle.com/calendar/   | /render        |                    |          |                |              | $\heartsuit$ | 00       |
| Michigan<br>K of C                                             | Searc        | ch Calendar          |                |                    |          | -              | ٩            | O            | I        |
| Calendar                                                       | Today        | < > Jul 2            | 4 – 30, 2016   |                    |          | Day Week Month | 4 Days Agend | a More 🔻 🕻   | <u>ب</u> |
| CREATE V                                                       | GMT-04       | Sun 7/24             | Mon 7/25       | Tue 7/26           | Wed 7/27 | Thu 7/28       | Fri 7/29     | Sat 7/30     |          |
| → July 2016 < ><br>S M T W T F S                               | 5am          |                      |                |                    |          |                |              |              |          |
| 3 4 5 6 7 8 9<br>10 11 12 13 14 15 16                          | 6am          |                      |                |                    |          |                |              |              |          |
| 17 18 19 20 21 22 23<br>24 25 26 27 28 29 30<br>31 1 2 3 4 5 6 | 7 am         |                      |                |                    |          |                |              |              |          |
| <ul> <li>✓ My calendars</li> </ul>                             | 9am          |                      |                |                    |          |                |              |              |          |
| Test User<br>Birthdays                                         | 10am         |                      |                |                    |          |                |              |              | -        |
| Other calendars                                                | 11am         | 1                    |                |                    |          |                |              |              | -        |
| Add a coworker's calendar                                      | 12pm         |                      |                |                    |          |                |              |              |          |
| Lansing Diocese Cal                                            | 1pm          |                      |                |                    |          |                |              |              | -        |
|                                                                | 2pm          |                      |                |                    |          |                |              |              |          |
|                                                                | 3pm          |                      |                |                    |          |                |              |              | -        |
|                                                                | 4pm          |                      |                |                    |          |                |              |              | -        |
|                                                                | 5pm          |                      |                |                    |          |                |              |              |          |
|                                                                | 6pm          |                      |                |                    |          |                |              |              | -        |
|                                                                | 7pm          |                      |                |                    |          |                |              |              | -        |
|                                                                | 8pm          |                      |                |                    |          |                |              |              | -        |
|                                                                | 9pm          |                      |                |                    |          |                |              |              |          |
|                                                                | 10pm         |                      |                |                    |          |                |              |              |          |

25. Now we need to close the new browser tab that was opened.

| O Menu                                                                                                    | Wichigan Knights of Colu                                                                                                    | Michigan           | Knights of Column | <]       |                |               | >                | ×      |
|----------------------------------------------------------------------------------------------------|----------------------------------------------------------------------------------------------------|--------------------|-------------------|----------|----------------|---------------|------------------|--------|
| < > C # •                                                                                                    | calendar.google.com/calendar/                                                                                                    | r nier             | Kingins of Column | S   I    |                |               | $\heartsuit$ ( ) | °<br>Q |
| Michigan<br>K of C                                                                                                    | Search Calenda                                                                                                    | 4                  |                   |          |                | ٩             | ₩ 0 1            |        |
| Calendar                                                                                                    | Today 🔇 🗲 Jul                                                                                                    | 4 <u>- 30</u> 2016 |                   |          | Day Week Month | 4 Days Agenda | More 🔻 🔯 🔻       |        |
| CREATE       ▼         S M T W T F S       26 27 28 29 30 1 2         3 4 5 6 7 8 9       10 11 2 13 14 15 16         17 18 19 20 21 22 23       24 25 26 27 28 29 30         31 1 2 3 4 5 6       ∞         Wy calendars       ▼         ■ Test User       ■         ■ Birthdays       ■ Reminders         ▼ Other calendars       ▼         Add a coworker's calendar       ■         Holidays in Croatia       ■         Lansing Diocese Cal       ■ | Sun 7/24           Sun 7/24           Sam           Gam           Gam | Mon 7/25           | Tue 7/26          | Wed 7/27 | Thu 7/28       | Fri 7/29      | Sat 7/30         |        |
|                                                                                                    | 7pm<br>8pm<br>9pm                                                                                                    |                    |                   |          |                |               |                  |        |
|                                                                                                    | 10pm                                                                                                    |                    |                   |          |                |               |                  |        |

26. At this point I should have two browser tabs: the "State" tab and the "My Calendar" tab. Repeat steps 18 through 25 for each calendar you wish to add to your calendar. I will add "Marquette Dioceses Calendar" also to my calendar using steps 18 through 25 then continue on to step 27.

| O Menu                                                                                                    |                         |                           |             | _      |                            | - 🗆 X |  |
|----------------------------------------------------------------------------------------------------|-------------------------|---------------------------|-------------|--------|----------------------------|-------|--|
| 💞 State                                                                                                    | × 24 Michigan Knigh     | nts of Colum × +          |             |        |                            | ÷     |  |
| < > C 🎬                                                                                                    | Www.councilnet.us/J     | urisdiction/State/EventCa | lendar.asyx |        |                            | ♡ ⊕ ® |  |
| State Council of Michigan<br>State Deputy Kenneth B. Unterbrink<br>6025 Wall Street<br>Sterling Heights, MI 48312-0000 |                         |                           |             |        |                            |       |  |
| Sunday, July 24, 2016                                                                                                  |                         |                           |             |        |                            |       |  |
| Home   Resources   Event Calendar   About Us   Contact Us                                                              |                         |                           |             |        |                            |       |  |
| Today]  Today]  July 2016                                                                                              |                         |                           |             | ~      | ☐Print Week Month Agenda 💌 |       |  |
| Sun                                                                                                    | Mon 27                  | Tue 28                    | Wed 29      | Thu 30 | Fri<br>Jul 1               | Sat2  |  |
|                                                                                                    |                         |                           |             |        |                            |       |  |
|                                                                                                    | 3 4<br>Independence Day | 5                         | 6           | 7      | 8                          | 9     |  |
|                                                                                                    | 10 11                   | 12                        | 13          | 14     | 15                         | 16    |  |
|                                                                                                    | 17 18                   | 19                        | 20          | 21     | 22                         | 23    |  |
|                                                                                                    | 24 25                   | 26                        | 27          | 28     | 29                         | 30    |  |
|                                                                                                    | 31 Aug 1                | 2                         | 3           | 4      | 5                          | 6     |  |
| Events shown in time zone: Eastern Time 🕇 Google Calendar                                                              |                         |                           |             |        |                            |       |  |
| Copyright © 2016 Council Net. All rights reserved.                                                                     |                         |                           |             |        |                            |       |  |

27. I will now click on the browser tab for my calendar.

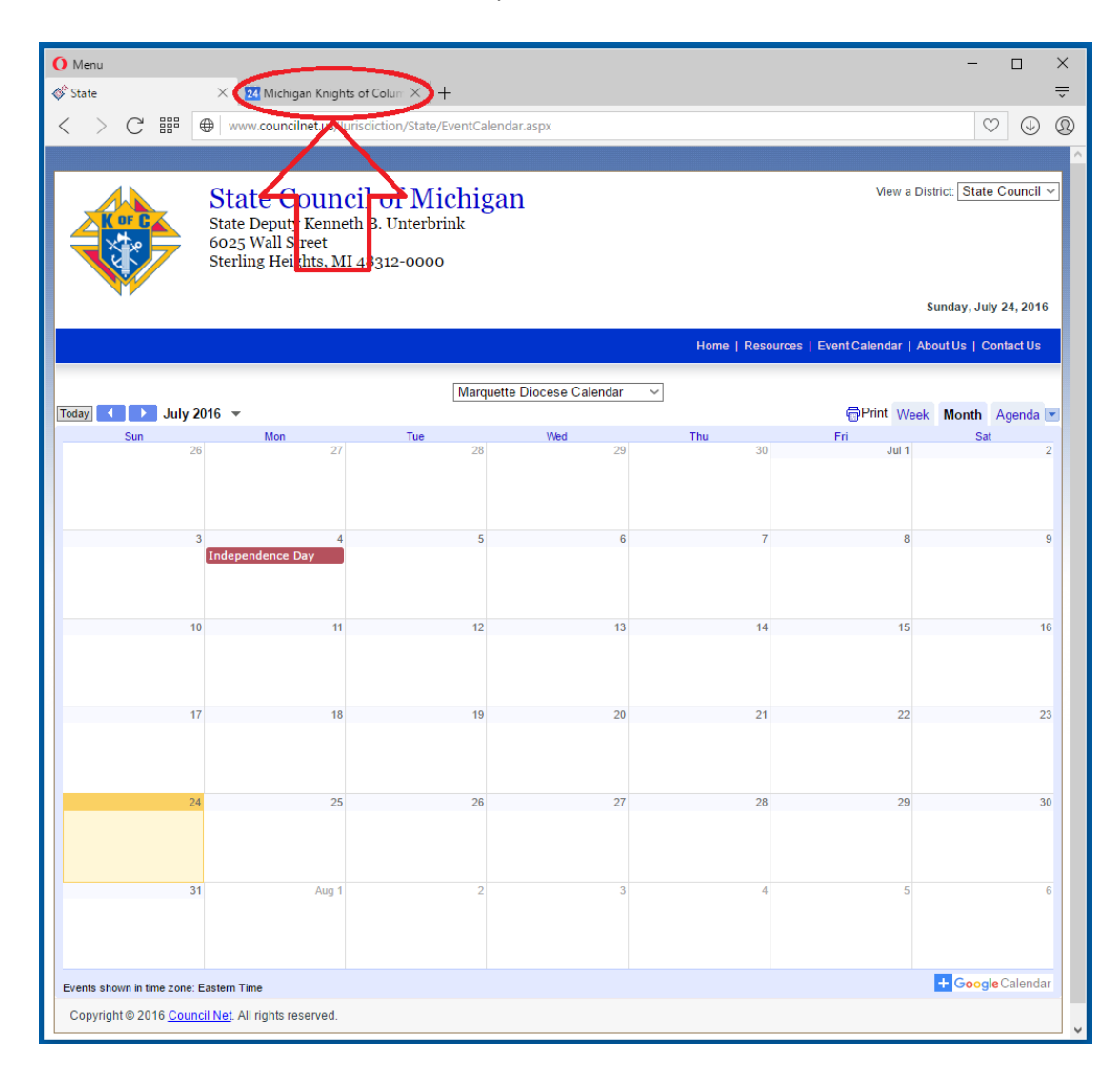

28. Don't panic if the calendars you added don't show up under the section called "Other calendars" at this point.

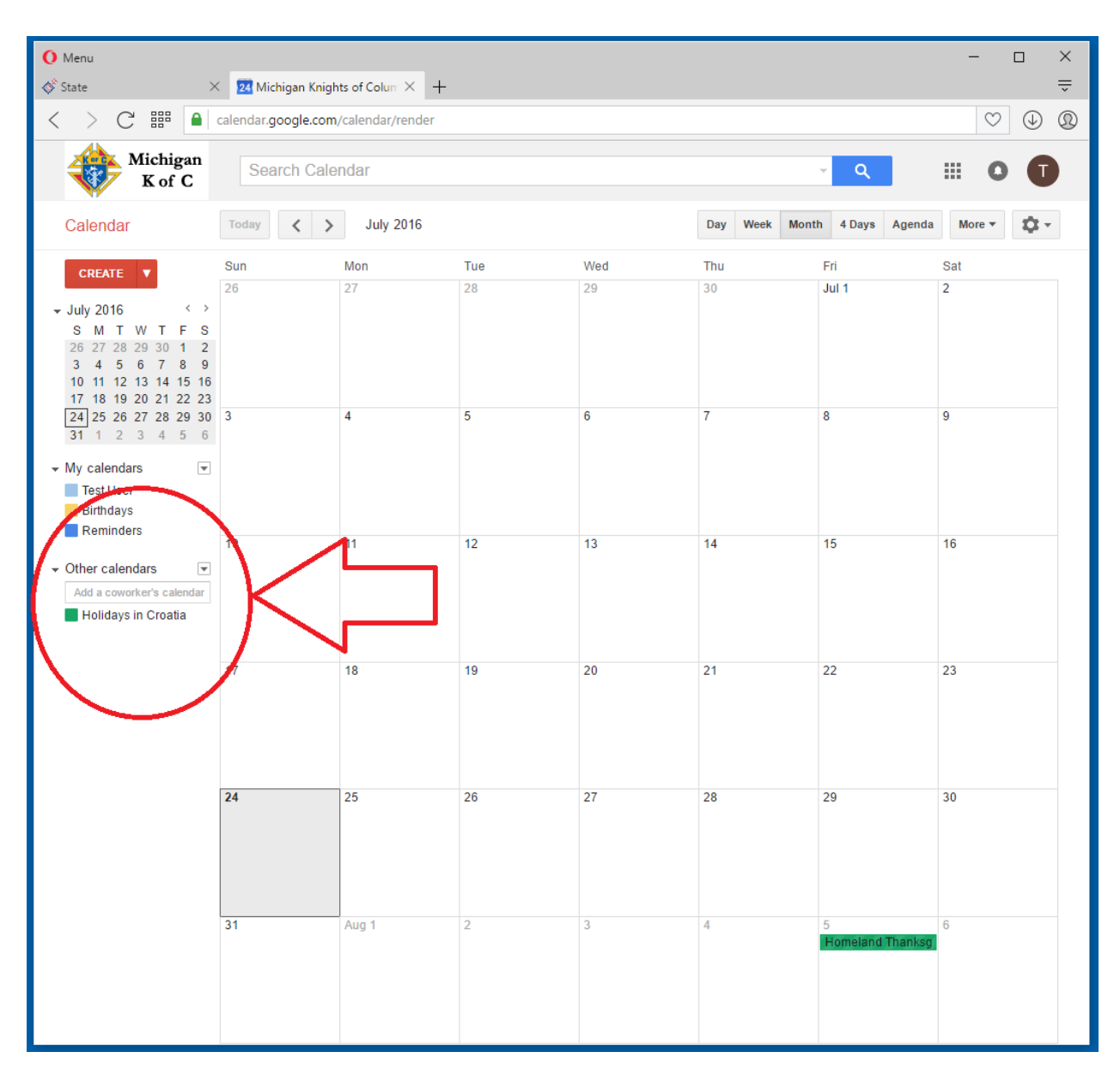

29. Just refresh your browser and all your calendars will show.

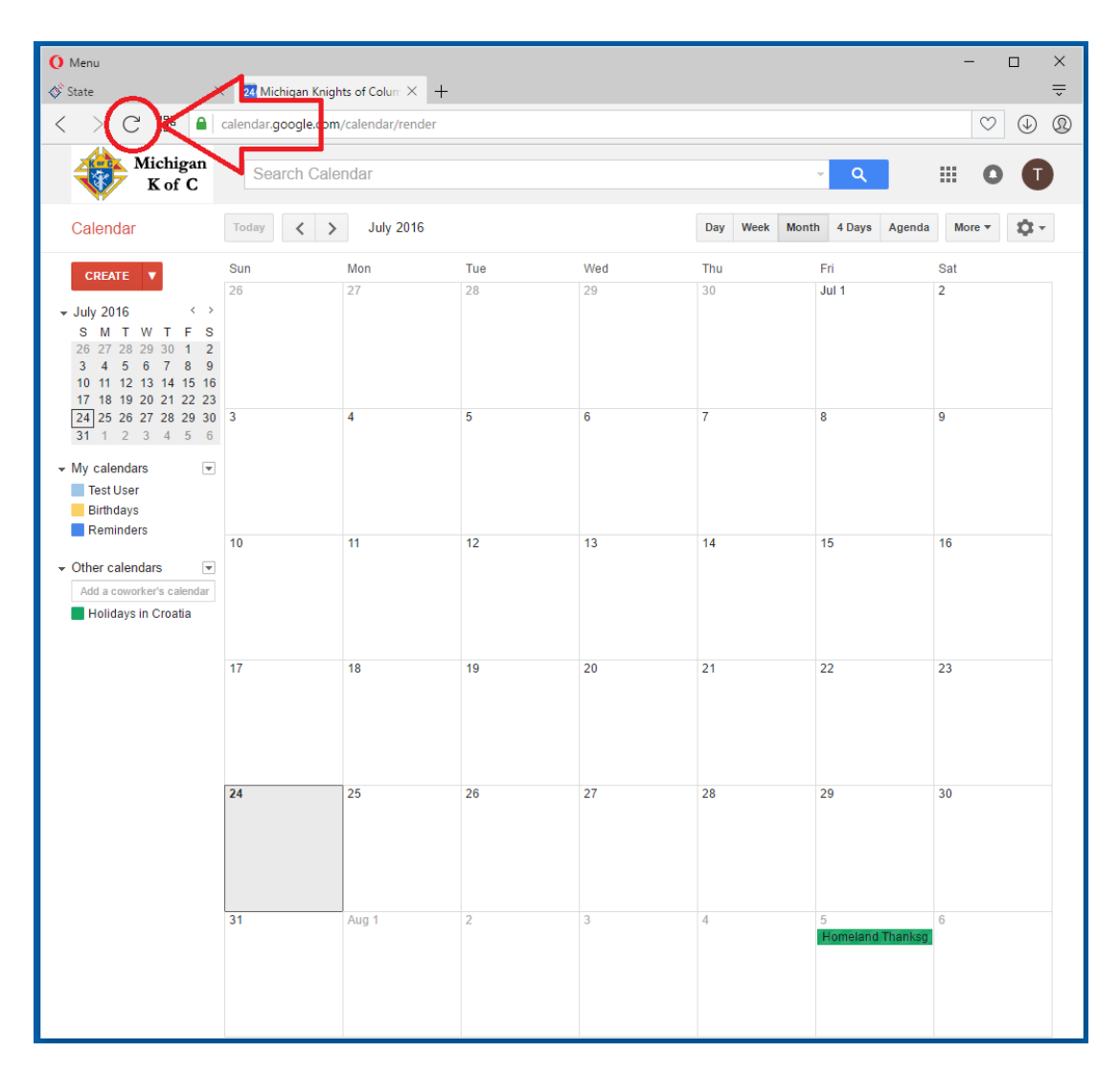

30. Anytime from this point when you log into your email and view your calendar you can add events to other calendars. To add an event to particular calendar (*if you have rights to*) hover over the calendar name and click one time on the down arrow that will show up.

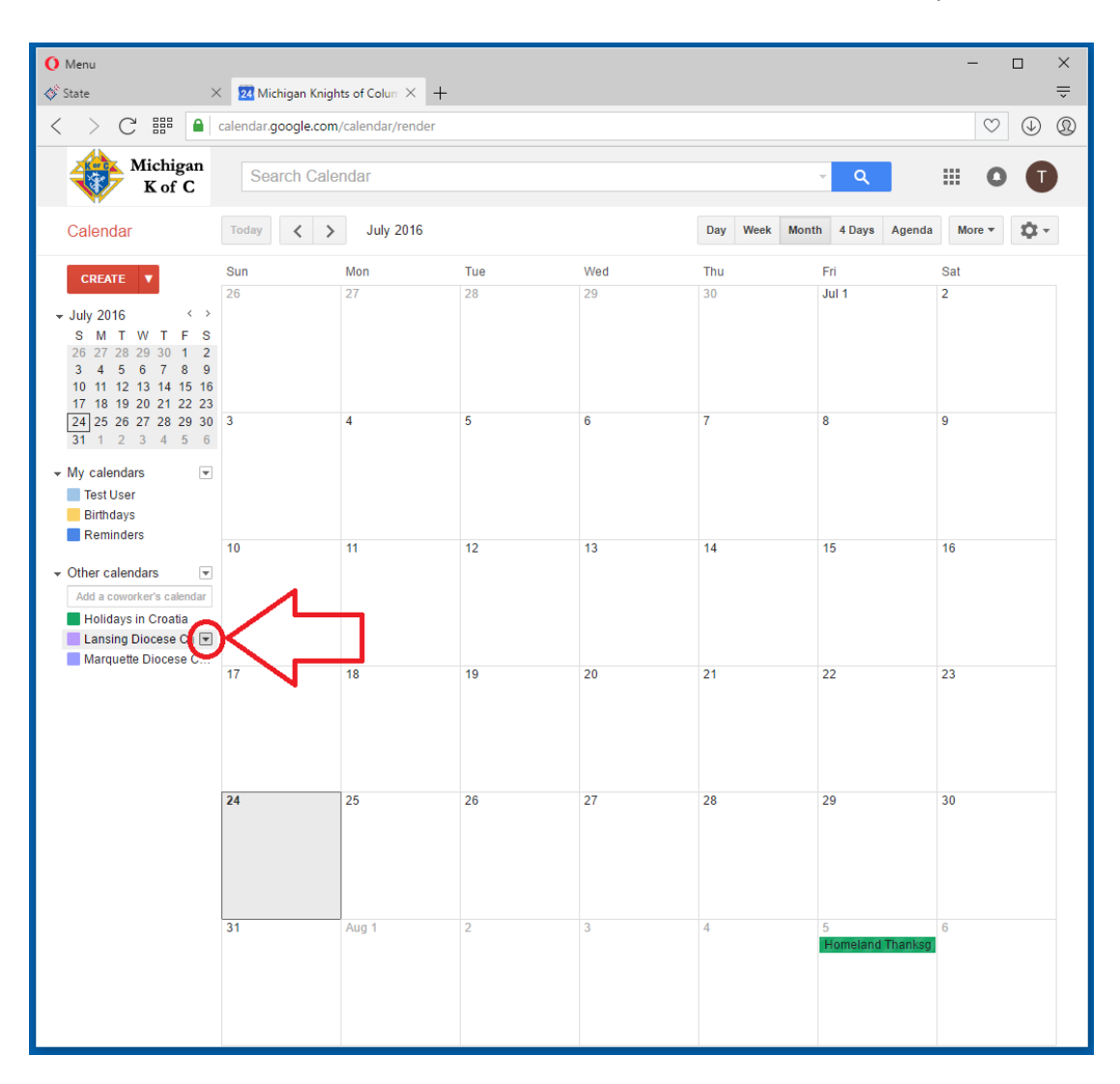

- () Menu  $\times$ × 🛂 Michigan Knights of Colum × + -💞 State < > C 
  calendar.google.com/calendar/render ♡ ⊕ ® Michigan Search Calendar K of C Today < > July 2016 Day Week Month 4 Days Agenda More -Calendar Sun Mon Tue Thu Fri Sat Wed CREATE 🔻 26 28 29 30 Jul 1 2  $\langle \rangle$ ŚMTWTFS 26 27 28 29 30 **1 2** 3 4 5 6 7 8 9 10 11 12 13 14 15 16 

   17
   18
   19
   20
   21
   22
   23

   24
   25
   26
   27
   28
   29
   30
   3

   5 8 9 6 **31** 1 2 3 4 5 6 My calendars Ŧ Test User Birthdays Reminders 10 11 12 13 15 16 14 - Other calendars Ŧ Add a coworker's calendar Holidays in Croatia Lansing Diocese Ca 💌 Marguette Diocese C Display only this Calendar 20 21 22 23 Hide this calendar from the list Calendar settings View Trash Create event on this calendar Edit notifications 28 29 30 Send to a coworker Choose custom color
- 31. A pop-up will appear. All you need to do is then select "Create an event on this calendar" and follow the prompts.

## Thank you and God Bless